# Perioperative Scheduling Swapping Theatre Lists

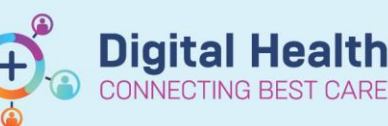

Digital Health Quick Reference Guide

## This Quick Reference Guide will explain how to:

Swap entire surgical lists in Scheduling Appointment Book

### **Definitions:**

Resource - The Theatre / Site or Surgeon required to schedule surgery

#### Swapping theatre lists

You can move procedures from one theatre to another. Swap resources only if you are moving the procedures to another theatre in the same appointment book and for the same date of service.

1. Select the theatre that you want to swap the list from

- 2. From the Task menu, select Swap Resources
- The Swap Resources dialog box opens. From the Swap Resources list, select the theatre where you want to move the procedures. The list contains only the resources that you are allowed to access. Click OK
- 4. In the Confirm Swap Resources dialog box, click Yes.

The lists will swap and procedures displays under the updated theatre.

| F                                                       | H U I U3 [3]        | FH OT 04 [0]         | FHOTUS         | 0 [4]       |
|---------------------------------------------------------|---------------------|----------------------|----------------|-------------|
| 8:30 AM                                                 | Superuser Fif       | 8:30 AM Zargar Homi/ | U 8:30 AM Supe | ruser El 8: |
| 8:45 AM                                                 | 2000920             |                      | 2000           | 916         |
| 9:00 AM                                                 | Surgery - Ele       |                      | Surge          | ery - Ele   |
| 9:15 AM                                                 | FH Main Ope         |                      | FH M           | ain Ope     |
| 9:30 AM                                                 | Booked(Conf         |                      | Book           | ed(Conf     |
| 9:45 AM                                                 |                     |                      |                |             |
| 10:00 AI                                                | И                   |                      | Supe           | ruser T     |
| 10:15 AI                                                | И                   |                      | 2000           | 917         |
| 10:30 AI                                                | M Superuser Si      |                      | Surge          | ery - Ele   |
| 10:45 A                                                 | V 2000921           |                      |                |             |
| 11:00 AI                                                | M Surgery - Ele     |                      | Supe           | ruser T     |
| 11:15 AI                                                | FH Main Ope         |                      | 2000           | 918         |
| 11:30 AI                                                | M Booked(Conf       |                      | Surge          | ery - Ele   |
| 11:45 AI                                                | M                   |                      |                |             |
| 12:00 PI                                                | M                   |                      |                |             |
| 12:15 PI                                                | M                   | 12:30 PM             | 12:30 PM       | 12          |
|                                                         |                     |                      |                |             |
|                                                         |                     | Swap Reso            | urces          |             |
|                                                         | Swap Resources      |                      | ? X            | ]           |
|                                                         | Swap FH OT 03 with: |                      |                |             |
| FH OT 05                                                |                     |                      |                |             |
|                                                         |                     | ОК                   | Cancel         |             |
| Confirm Swap Resources $\times$                         |                     |                      |                |             |
| ? Are you sure you want to swap FH OT 03 with FH OT 05? |                     |                      |                |             |
|                                                         |                     |                      |                |             |

- Swapping resources moves all procedures from one theatre to the other
- When moving a single procedure, use the Reschedule option

Important

Western Health 🚺